## **ONTDEK EENVOUDIGE BEDIENING EN GEBRUIK**

Via de **navigatiepiilen** en **OK** knop op ie afstandsbediening kan ie eenvoudig alle functies bedienen op je decoder. Bijvoorbeeld: Druk op de linkse navigatiepijl om het hoofdmenu te openen.

#### Navigatie op de homepaging Druk op de **HOME-knop.**

Gebruik de boven en onder pijlen voor vertikale navigatie door de inhoud.

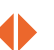

- Gebruik de linkse en rechtse pijlen voor horizontale navigatie. Druk op de linkse piil om het home-scherm volledig af te sluiten
- Gebruik de **OK knop** om de detailpagina te opener
- EXIT Sluit de homepagina af door op EXIT te drukken

#### Tips:

In de detailpagina kan ie alle functies selecteren zoals Restart, afspelen en opnemen.

## Navigatie in zenderlijst

- Open de zenderlijst door op OK te drukken.
- Sluit de zenderlijst door nogmaals op OK te drukken of via EXIT.
- Druk op de linkse navigatiepijl om je favorietenliist opties te kiezen

De symbolen rechtsboven het menu geven de status van de satelliet- en internetverbinding weer en de beschikbaarheid van de interactieve diensten.

#### Gebruik de navigatiepijlen om door de zenderlijst te gaan.

**Tip:** Om je favorietenlijst te creëren of aan te passen, ga naar "Menu/Instellingen/Favorieten'

## Navigatie tijdens het tv-kijken

- Hoofdmenu: druk op de linkse navigatiepiil of de Menu-knop om het hoofdmenu te openen. Druk op **EXIT** of **BACK** om te sluiten.
- Opties: druk op de rechtse navigatie piil of de OPT knop om de taalinstellingen te openen. Via EXIT of BACK kan je dit

## Navigatie in tv-gids

- Open de ty-gids via de GUIDE knop.
- Sluit de tv-gids door opnieuw op de GUIDE knop te drukken, of via EXIT of BACK op ie afstandsbediening.
- Gebruik de navigatiepijlen om door de tv-gids zenderliist te gaan.
- Detailpagina: druk op OK om de detailpagina van het geselecteerde programma te openen
- Navigeer tussen tussen de verschillende dagen met 🔫 en 树

#### **Tip:** Alle beschikbare programma's zijn opgelijst in de bibliotheek. Druk op <u>de LIBRARY knop van je</u> afstandsbediening om deze te openen. In de infobalk en tv-gids kan je ook teruggaan in de tijd.

Download de TV VLAANDEREN Live TV app en ontdek de volgende mogelijkheden in combinatie met ie MZ-104:

- Wissel naadloos tussen smartphone en tv om je favoriete programma verder te bekijken.
- Zoek en selecteer een programma in je Live TV app en stream het direct naar je tvscherm.

#### afsluiten.

Info- en detail pagina: druk op de onderste navigatiepiil of de INFO knop om de informatiebar weer te geven. Druk op OK, INFO of onderste pijl om de detailpagina van het huidige programma te openen. Om deze pagina te verlaten, druk je op EXIT of BACK.

## Navigatie in bibliotheek

- Druk op de LIBRARY knop om de bibliotheek te openen
- Druk nogmaals op de LIBRARY knop om af te sluiten of via de EXIT of de BACK knop.
- Selecteer "Replay" om alle beschikbare programma's van de voorbije dagen te bekijken. De programma's zijn gesorteerd per zender en per datum.
- Kies "Op aanvraag" om duizenden films op aanvraag te bekijken.

#### Perfecte interactie met Live TV

- Stel onderweg een opname in via ie Live TV app.
- Stel gemakkelijk een herinnering in via de Live TV app voor je decoder.

# **ONTDEK** JE GLOEDNIEUWE AFSTANDSBEDIENING

#### Open het opties-menu

Open het hoofdmenu Navigatie pijlen (Boven/Onder/Links/Rechts)

#### Bevestia en selecteer

Open de Electronische programmagids (EPG)

Volume (luider/stiller)

Open de lokale opnames

Start onmiddelliike opname van huidig programma

Herstart het huidige

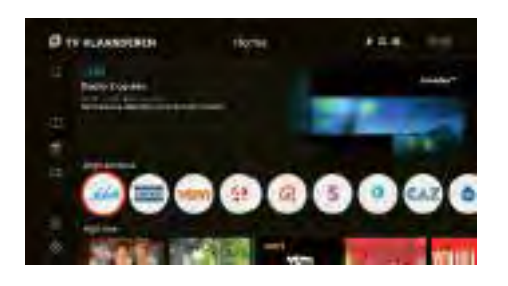

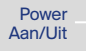

MENU:

OPT: 

GUIDE: PVR:

Pauze/herstart

programma

#### Mute/unmute

TV/Radio: Wissel tussen ty en radio modus

0-9. Directe toegang tot je tvzenders

TFXT Open de Teletext-functie

Gekleurde knoppen: Hoofdzakelijk voor HbbTV opties

EXIT Sluit huidige interface (zoals zenderlijst, menu, enz.)

#### BACK: Gaat één stap terug in de navigatie van je ontvanger HOME. Open de homepagina

LIBRARY: Toegang tot alle ..tv op aanvraag" inhoud

INFO: Open de infobar van het huidige programma. Dubbelklik om de detailpagina te openen

Wissel tussen vorige en volgende zender Stop/Herstart Terua- en verderspoelen

Verspringt 30 seconden (terug of verder)

# **EENVOUDIGE** INSTALLATIE

HD ONTVANGER MZ-104

Haal alles uit je hdtv met de nieuwe MZ-104! Geniet vanaf nu van meer zenders, meer entertainment en de beste beeld- en geluidskwaliteit.

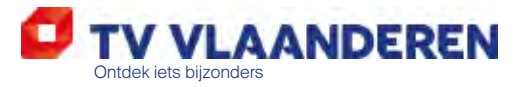

©Canal+ Luxembourg S. à r.l. - Alle rechten voorbehouden. TV VLAANDEREN® is een merk gebruikt onder licentie door Canal+ Luxembourg S. à r.l. Maatschappelijke

INFO P

www.tv-vlaanderen.be

# STAP 1 **SLUIT DE KABELS AAN**

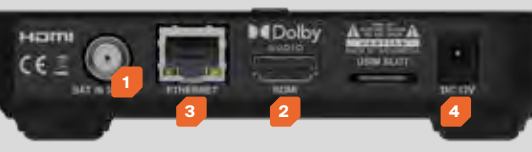

USB poort ∆an de link ziide van de M7-104

LAN-kabel Voedingsadapte

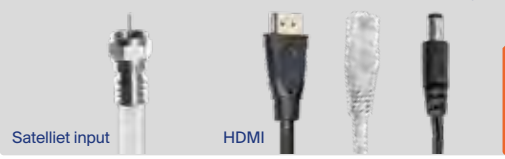

- 1. Satelliet input: Sluit je satellietschotel aan met behulp van een coaxkabel. Deze kabel is niet inbegrepen.
- 2.TV: Sluit ie tv aan via HDMI-kabel. Deze kabel is niet inbegrepen.
- 3. Internet: Sluit ie MZ-104 aan via de LAN kabel (niet inbegrepen) of WLAN (zie stap 2) aan met ie router of modem. Enkel als ie decoder aangesloten is op het internet, kan ie genieten van onze interactieve mogelijkheden zoals Restart & Replay, VOD ....
- 4. Voedingsadapter: Sluit de stroomadapter aan op de hd-ontvanger en steek vervolgens de stekker in het stopcontact.

5. USB: Sluit een externe harde schiif aan (niet inbegrepen) om je favoriete programma's op te nemen (zie STAP 3 "Sluit je externe harde schijf aan")

Opmerking: Zet je decoder niet in een afges-

loten kast, op of onder een andere decoder en

zorg ervoor dat het verluchtingsrooster vrij is.

**Zet je decoder aan:** Als alle kabels correct zijr aangesloten, is het tijd om je nieuwe decoder aan te zetten met de Aan/Uit knop bovenaar ie decoder of via ie afstandsbediening (steek batterijen in je afstandsbediening). Zet de Input op de juiste HDMI-uitgang en volg de instructies op je tv-scherm.

| ISTA                                                                                                    | LLAT                    | 'IE –                 | SNE               | L EN         |
|----------------------------------------------------------------------------------------------------|-------------------------|-----------------------|-------------------|--------------|
|                                                                                                    |                         |                       |                   |              |
| Walcome, Wilson<br>Wilkemmen                                                                                                    | , Wingto, Geoterania, B | ine all world, Walkin | n Bierrent, A = 1 | ÷            |
| -                                                                                                    |                         | 1                     |                   |              |
| <u>1</u>                                                                                                    |                         |                       |                   | and a second |
| and the second                                                                                                    |                         |                       |                   | 1.12         |
| and a state of the state of the |                         |                       |                   | 1.00         |
| anglessed.                                                                                                    |                         |                       |                   |              |
|                                                                                                    |                         |                       |                   |              |
|                                                                                                    |                         |                       |                   | -            |
| Contract of the local division of the local division of the local  |                         |                       |                   |              |
|                                                                                                    |                         |                       |                   |              |

CTAD 7

- 1. Taal: Selecteer de gewenste taal en bevestig via de OK knop.
- 2. Land: Kies ie land met de piiltoetsen en bevestig met de OK toets om verder te gaan De MZ-104 zoekt via het satellietsignaal nu informatie. Even geduld.
- 3. Aanbieder/Zenderlijst: Op basis van het gekozen land stelt de MZ-104 instellingen voor taal en zenders automatisch in. Bevestig de aanbieder en zenderlijst met OK. De MZ-104 zal nu de zenderlijst inladen.
- 4. Netwerk verbinding: "LAN" zal bij verbonden netwerkkabel automatisch worden gekozen. Bevestig met **OK** in dat geval. Voor speciale netwerkinstellingen kies "Geavanceerd". Als er geen netwerkkabel is aangesloten zal de WiFi optie worden getoond. Selecteer ie WiFi en voer je toegangscode in. Indien er geen

# GEMAKKELIJK

Tip: Met de OK knop op je afstandsbediening bevestig je een bepaalde selectie. Met de vier navigatiepijlen kan je navigeren en een instelling wijzigen. Bevestig je keuze telkens door op **OK** te drukken.

- I okale opname

#### Zo sluit ik miin externe harde schiif aan:

linkerziide van ie MZ-104 decoder

Opmerking:

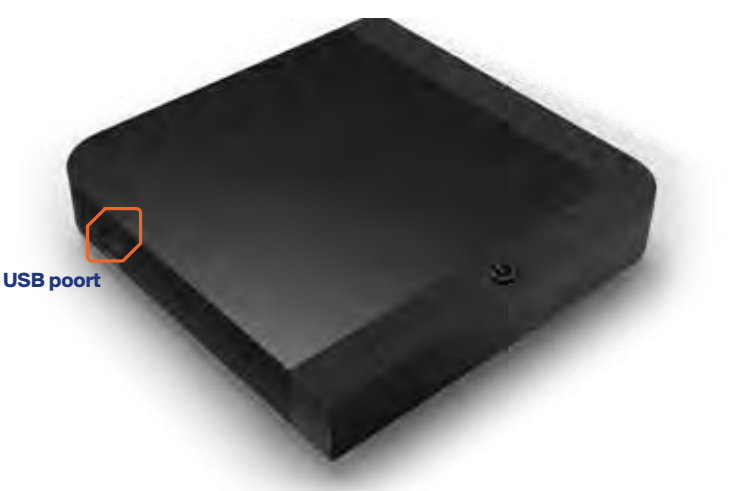

- internetverbinding beschikbaar is, selecteer dan "Overslaan".
- 5. Ouderlijk toezicht: De pincode is standaard ingesteld als 1234. We raden ie aan om deze code aan te passen.
- 6. Software Controle: Je decoder controleert of de laatste update geinstalleerd is. Druk op om verder te gaan.

Klaar: You did it! Druk op OK en ontdek wat TV VLAANDEREN allemaal te bieden heeft.

## STAP 3 **SLUIT JE EXTERNE HARDE SCHIJF AAN**

#### ■ Sluit ie externe harde schiif aan en ontdek de volgende functies:

- Onmiddellijke opname van het huidige programma - Opname-timer voor een programma in de toekomst

**1.** Sluit een externe harde schiif aan van minimum 16GB en maximum 3TB via de USB poort aan de

Niet elke harde schijf is compatibel met je decoder We raden een USB 2.0/3.0 harde schiif aan voor ie lokale opnames.

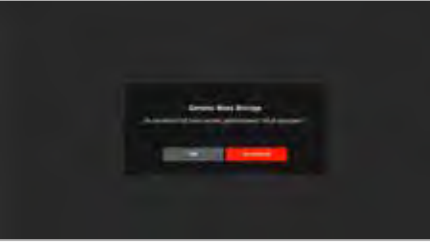

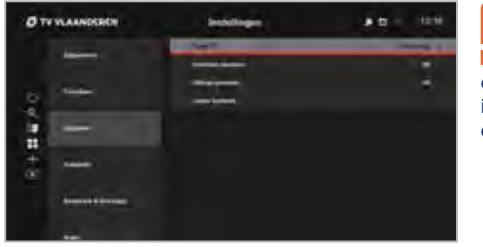

2. Formatteer ie harde schiif: Om ie harde schiif te kunnen gebruiken, moet deze geformatteerd worden door ie decoder. Bii het aansluiten van de harde schiif, verschiint er een automatische aanvraag voor de formattering. Druk **OK** om de formattering te starten.

Opmerking: Door ie harde schiif te formatteren, wordt alle data verwijderd. Bevestig met de ouderlijke toezichtscode zodat je geen data ongewenst verwijdert van je harde schijf. Deze code is standaard 1234. maar we raden ie aan om deze code aan te passen.

Als er geen PVR automatisch verschijnt, kan je de harde schiif formatteren via "Menu/Instellingen/ PVR/Lokale opname".

#### Tips:

- Via "Menu/Instellingen/PVR" kan je alle opname instellingen beheren en aanpassen.
- Bij "Lokale opname" heb je toegang tot al je opnames op je externe harde schijf.
- Indien je een bepaald programma wilt opnemen, kan dit via de detailpagina van het programma Deze pagina kan je openen via "Gids".
- Je kan je opnames of geplande opnames verwijderen bij "Lokale opnames" sectie. Druk op de **PVR** knop van je afstandsbediening, of ga naar "Menu/Lokale opname"
- Door op de Opname knop van je afstandsbediening te drukken, start je de opname onmiddellijk. Via de Pauze knop kan je het huidige programma pauzeren.